## キャリア別指定受信設定: 過去に受信していたメールアドレスをご確認くださいわからない場合は金剛中教頭 又は 株式会社サテライトへ お問い合わせ下さい

| docomo                                                                                                    |                                                                                                    |
|----------------------------------------------------------------------------------------------------|----------------------------------------------------------------------------------------------------|
|                                                                                                    |                                                                                                    |
| スマートフォン・iPhone                                                                                                    | ノイーチャーフォン(カラバコスケイタイ)<br>                                                                                           |
| <ol> <li>dメニュー→My docomo(お客様サポート)</li> <li>→ ②へ</li> </ol>                                                                                                    | ① フラウサホタン → dメニュー<br>→ My docomo(お客様サポート)→ ② <b>へ</b>                                                              |
| <ul> <li>②「サービス・メールなどの設定」→「メール設定」</li> <li>→SPモードパスワード入力</li> <li>→「指定受信/拒否設定」→「設定を利用する」にチェック→「次へ」</li> <li>→「個別にメールアドレスやドメインを入力して、受信するメールを登録します。」の「受信するメールの設定」</li> <li>→ + さらに追加する→ 上記アドレスを入力→「確認」→「設定を確定する」</li> </ul>                                                                                                    |                                                                                                    |
| au                                                                                                    |                                                                                                    |
| iPhone                                                                                                    | -<br>- 77-57+2                                                                                                    |
| IF HONE<br>① Safari → 木休「ブックマーク」をタップ                                                                                                    | · <b>ハヽ レフィン</b><br>· ① [Fメールアプリーをタップ → 木体メニューボタン                                                                  |
| <ul> <li>→ auお客さまサポート → iPhone (iOS●) 設定ガイド</li> <li>→「迷惑メールフィルタを設定する」→「迷惑メール対策」</li> <li>→ 迷惑メールフィルター設定画面に進む</li> <li>→ auID/PW入力しログイン → 同意する → ②へ</li> </ul>                                                                                                    | <ul> <li>→「その他」→ Eメール設定 → アドレス変更・その他の設定</li> <li>→ 接続する → 迷惑メールフィルターの設定/確認へ</li> <li>→ 暗証番号を入力し「送信」→ ②へ</li> </ul> |
| フィーチャーフォン(ガラパゴスケイタイ)                                                                                                    |                                                                                                    |
| トップメニュー・検索 → auお客さまサポート → ケータイに、あんしんを。→ 迷惑メールでお困りの方はこちら<br>→ 迷惑メールフィルター設定・確認へ → 暗証番号を入力し、送信<br>→ 迷惑メールフィルター トップより下記(1)(2)設定を行ってください<br>(1)「受信リストに登録する」→「全て有効」を選択し、「次へ」<br>→ リストに上記アドレスを入力、「完全」にチェック→「登録」<br>→ ★設定確認★ 「受信リスト」・・・「全て有効」にチェックを入れる →「登録」<br>(2) 詳細設定「個別設定をする」→「HTMLメール規制」及び「URLリンク規制」→ 規制しない → 変更確認 → 登録                                                                                                    |                                                                                                    |
| <ul> <li>② 迷惑メールフィルタートップ「個別設定」より下記(1)(2)設定を行ってください。         <ul> <li>(1)「受信リストに登録/アドレス帳受信設定をする」(iPhoneは「受信リスト・アドレス帳受信登録へ」)</li> <li>→ キーワードに上記アドレスを入力→「ドメイン完全一致」→ 左のチェックボックスにチェックを入れる</li> <li>→「受信リストの有効・無効設定」・・・「有効」→「変更する」→「受信リスト設定 変更確認」・・・「OK」</li> <li>(2)「その他の詳細設定をする」→ なりすまし規制 → 受信リストへ → 入力した受信リストの確認</li> <li>→ 迷惑メールフィルター トップに戻り、「上記以外の個別設定へ」</li> <li>→「HTMLメール規制」及び「URLリンク規制」・・・「規制しない」→「変更する」→「のK」</li> </ul> </li> </ul> |                                                                                                    |
| SoftBank                                                                                                    |                                                                                                    |
| iPhone                                                                                                    |                                                                                                    |
| 1) MySoftBank $\rightarrow 2^{\Lambda}$                                                                                                    | <ul> <li>① ブラウザ → MySoftBank → ②へ</li> </ul>                                                                       |
| <br>フィーチャーフォン(ガラパゴスケイタイ)                                                                                                    |                                                                                                    |
| 携帯電話「Y!」ボタン→「設定・申込」→「メール設定」→「メール設定(アドレス・迷惑メール等)」<br>→「迷惑メールブロック設定」→「個別設定」にチェック→「次へ」→「受信許可・拒否設定」<br>→「受信許可リスト設定」の「設定する」にチェックを入れ、 <b>上記アドレス</b> を入力、「完」を選択する」→「設定する」                                                                                                    |                                                                                                    |
| <ul> <li>② ログイン         <ul> <li>→「メール設定」→「メール設定(SMS/MMS)」の「設定する」→「迷惑メールブロックの設定」の「変更する」</li> <li>→「個別設定はこちら」→「受信許可リスト設定」→「利用設定」の「設定する」</li> <li>→「受信許可リスト」に上記アドレスを入力→「設定する」</li> </ul> </li> </ul>                                                                                                    |                                                                                                    |
| 上記の設定をしてもメールが届かない場合は、 ① 「迷惑メールフィルター」内の「救済リスト」の「指定文字列」にも上記アドレス<br>を入力してください。 ② 「迷惑メールフィルター」内の「強度」を「標準」に設定してください。 ③ 「迷惑メールフィルター」<br>内の「URLを含むリンク付きメール拒否設定」を「受け取る」に設定ください。                                                                                                    |                                                                                                    |

※ 機種によっては、上記の操作と異なる場合があります。ご不明な点は、取扱い説明書をご覧いただくか、各携帯電話のショップへご相談ください。

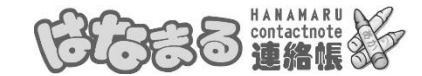

「はなまる連絡帳」は株式会社サテライトの運営システムです。